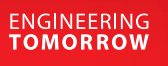

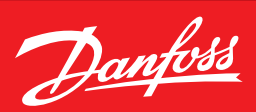

**Operating Guide** 

# X-Gate: How to integrate the AK2 over CANbus

This guide focuses at the current moment on the integration of the AK2 controller via CANbus to the X-Gate. For the integration of the X-Gate with a BMS, PLC, SCADA, etc., please refer to the User Guide. This guide also does not cover how to obtain the ED3/ED4 file.

## 1. Equipment

What is needed

X-Gate + power supply 24V AC/DC

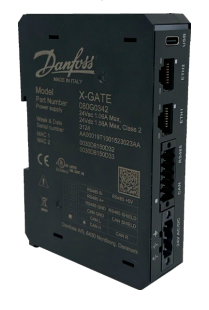

Display MMIGRS2 (080G0294) + ACCCBI Cable Telephone (080G0076)

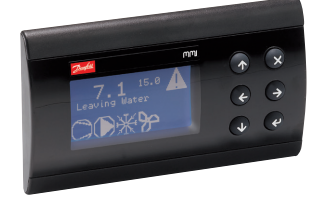

AK-PC 78x family (080Z0192) + power supply 24 AC/DC

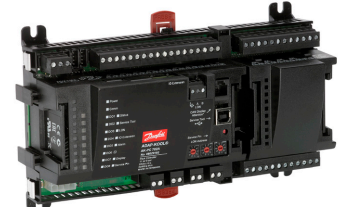

Cables for the wiring

2. Wiring with the MMIGRS2

General overview

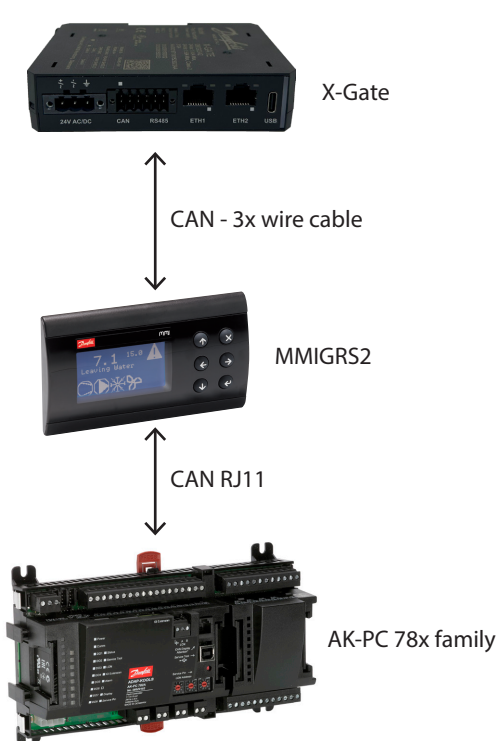

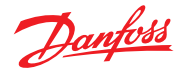

# Operating Guide | X-Gate: How to integrate the AK2 over CANbus

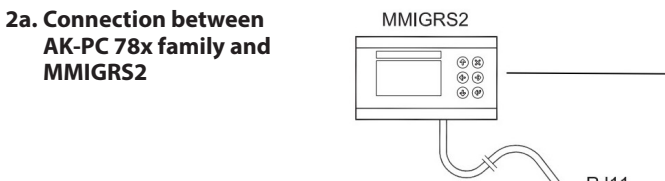

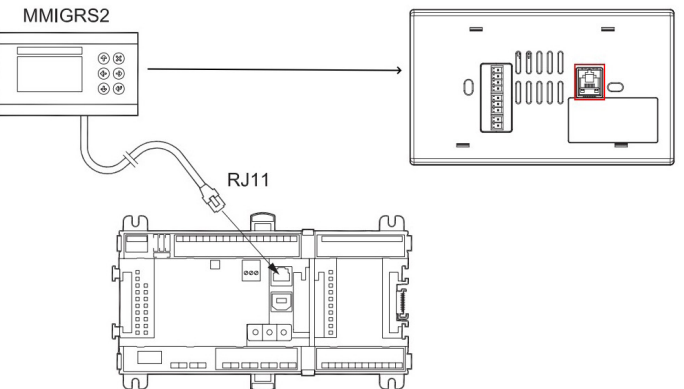

CANH-R connection should be done only on the first and last element of the network. AK-PC 78x is terminated internally and the last element of the network will be the X-Gate therefore do **not** terminate the display. Also do **not** connect a separate power supply for the display. Supply comes directly from the controller via cable.

#### 2b. Connection between MMIGRS2 and X-Gate

Terminate the CANH-R on the X-Gate. Do **not** connect a separate power supply for the display.

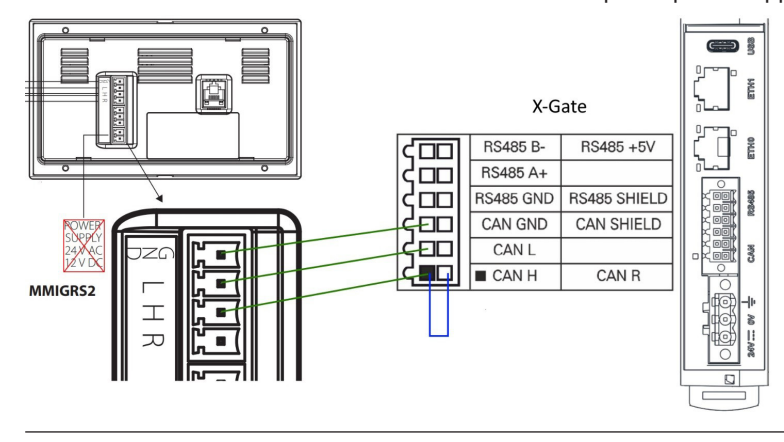

3. Wiring without the MMIGRS2 (direct)

Terminate the CANH-R on the X-Gate. Do **not** connect a separate power supply for the display.

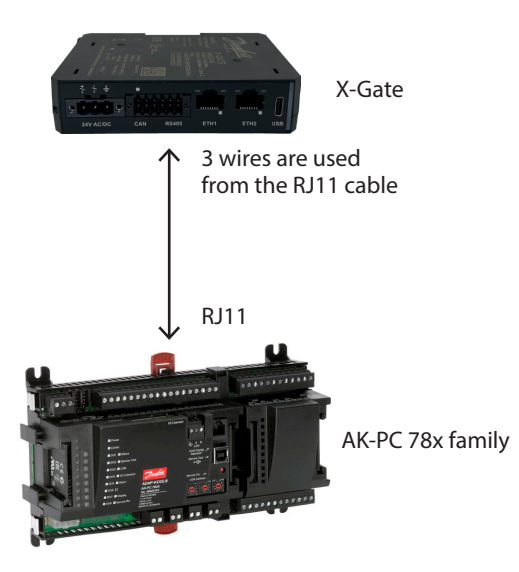

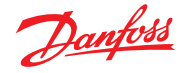

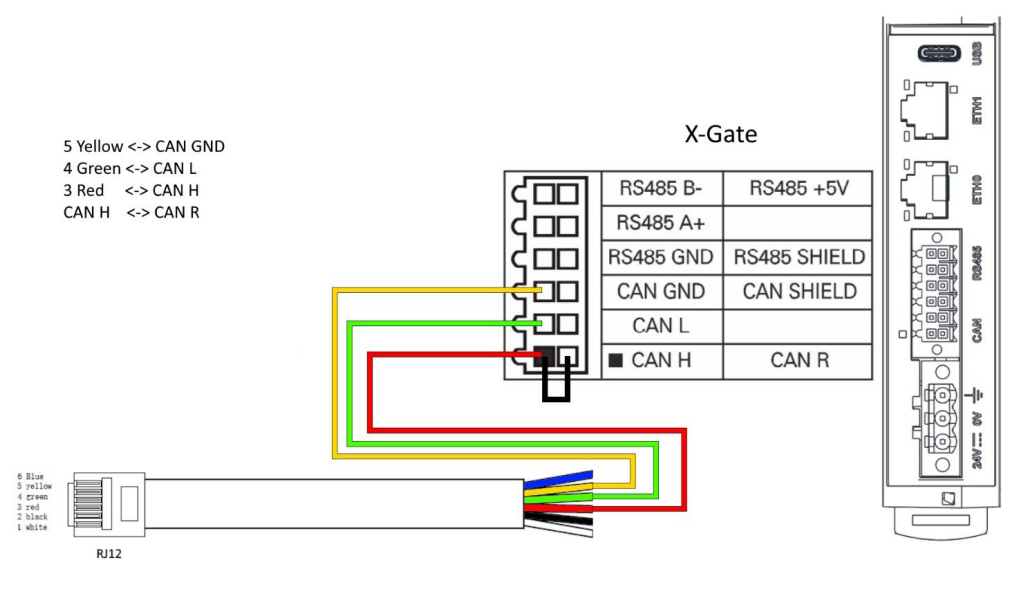

Skip chapter 4 if the MMIGRS2 is not being used.

# 4. Settings in MMIGRS2

# Required App version: 3.29 or higher and BIOS: 1.17 or higher.

Depending on the configuration of AK-PC 78x, the main screen will appear slightly different. To access the MMIGRS2 display settings, simultaneously press 🛞 the and the 🕐 for a few seconds.

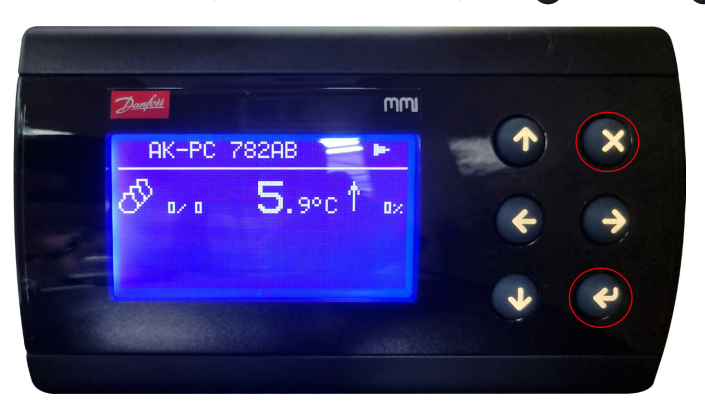

The BIOS displays "MCX:001" in the top right corner, indicating the CAN address of AK-PC 78x. The "50K" displayed represents the CAN baud rate.

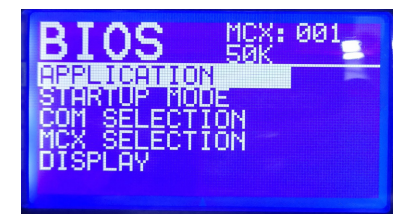

These are the default settings, and no changes are needed. If for some reason you are seeing something different you can check the following settings:

• under "COM Selection," choose "CAN" from the available options: CAN, RS232, and RS485

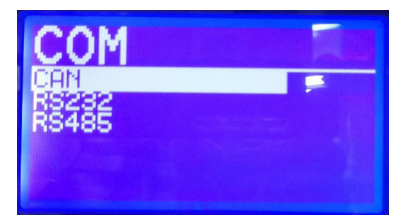

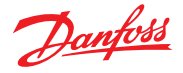

• Back in the BIOS menu: Press the down arrow to access the CAN settings. These settings control various aspects of CAN communication: Node ID, Baud Rate, Active Nodes, Diagnostics, and LSS.

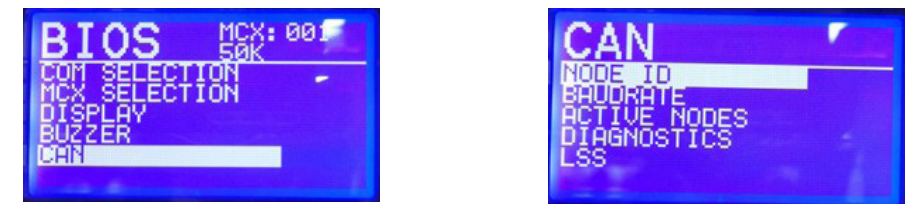

In Node ID you can select the CAN address for the display itself which is as default 126. In Baudrate
we need to select 50K:

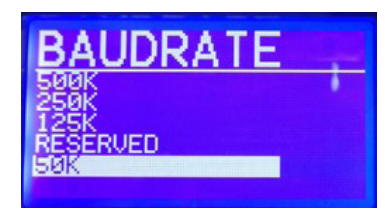

• under "Active Nodes," you can see the connected devices:

## Before the X-Gate configuration

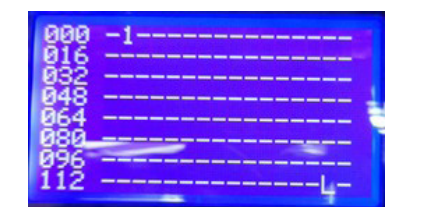

#### After the X-Gate configuration

| 000 | -1 |
|-----|----|
| 032 |    |
| 048 |    |
| 080 |    |
| 096 |    |
| 112 |    |

# 5. Settings in X-Gate

Access you X-Gate and log in using your credentials (default user: admin; password: PASS).

# 1. Ensure that you have version 5.22 or higher:

| Multigateway → 100 - M<br>08/10/2024 13:54:55 | ultigateway |                                                                                    |                   | Danfoss |
|-----------------------------------------------|-------------|------------------------------------------------------------------------------------|-------------------|---------|
| X Overview                                    | Settings    |                                                                                    |                   |         |
| E Parameter settings                          |             | Site name:                                                                         | Multigateway      |         |
| Alarms                                        | ž           | Date format:                                                                       | l°C / bar         |         |
| Runtime chart                                 | •           | Web server port                                                                    | 443               |         |
| <li>Info</li>                                 | -           | NTP enabled                                                                        |                   |         |
| NETWORK                                       | C           |                                                                                    |                   |         |
| Retwork overview                              |             | Set timezone                                                                       | v                 |         |
| () Network alarm                              | (           | Use current timezone                                                               |                   |         |
| Event log                                     |             | Use current location                                                               |                   |         |
| CONFIGURATION                                 | _           |                                                                                    |                   |         |
| Network configuration                         |             | Download <u>MIB</u> (only for<br>Download <u>ED3/EPK file</u><br>Download CSV floc | r SNMP)<br>IS     |         |
| 2 Users configuration                         |             | Download COA lifes                                                                 |                   |         |
| 😥 Settings                                    |             | Choose File No file ch                                                             | hosen             |         |
| Diagnostic                                    |             | Update X-GATE versio                                                               |                   |         |
| D Files                                       |             | Current version: 5.22 (2<br>Change log                                             | 2024-08-05 10:11) |         |
| Editor CDF                                    | -           |                                                                                    |                   |         |
| 🕞 Logout                                      |             | Open console                                                                       |                   |         |
|                                               | <u>D</u> .  | Get <u>debuglog.zip</u><br><u>RefreshAll devices</u>                               |                   |         |
|                                               | C           | Further Info: License M                                                            | fore licenses     |         |
|                                               |             |                                                                                    | SAVE              |         |
|                                               |             |                                                                                    |                   |         |

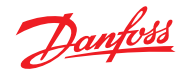

2. Go to Files and upload the CDF file (or ED3/ED4) for the pack controller:

| X-Gate v5.21<br>110/2024 to to 41 |                                    |       |                       |                         |        |  |  |
|-----------------------------------|------------------------------------|-------|-----------------------|-------------------------|--------|--|--|
| NET                               | WORK                               | Ciles |                       |                         |        |  |  |
| Q.                                | Network overview                   | Files | 1000                  | 0.70.10                 |        |  |  |
| 99                                |                                    |       | Size:                 | 51.27 KB                |        |  |  |
| 08                                | System overview                    |       | Date:                 | 20-06-24 08:51:55       |        |  |  |
| 80                                |                                    |       | Elle anne             | 01000 00070001 010      |        |  |  |
| IA                                | History                            |       | File name:            | SM800_08022801_012x.cdl |        |  |  |
|                                   |                                    |       | Size:                 | 2.19 KB                 |        |  |  |
| +                                 | History download                   |       | Date:                 | 23-04-24 16:39:29       |        |  |  |
| _                                 |                                    |       | <b>F</b> 1            | 011000 50 103 030 1/    |        |  |  |
| 0                                 | Network alarm                      |       | File name:            | SM800_FC-103_032x.cdf   |        |  |  |
|                                   |                                    |       | Size:                 | 22./6 kB                |        |  |  |
| Ē                                 | Event log                          |       | Date:                 | 23-04-24 16:35:58       |        |  |  |
| CON                               | EIGUDATION                         |       | -                     | 010000 00101000 015 ··· |        |  |  |
| CON                               | FIGURATION                         |       | File name:            | SM800_084B4082_015x.cdf |        |  |  |
| Ð                                 | Network configuration              |       | Size:                 | 14.04 kB                |        |  |  |
|                                   |                                    |       | Date:                 | 25-04-24 16:34:33       |        |  |  |
| 0                                 | Users configuration                |       | and forest the second |                         |        |  |  |
|                                   |                                    |       | File name:            | SM800_084B8537_021x.cdf |        |  |  |
| $\nabla$                          | History configuration              |       | Size:                 | 5.08 kB                 | 3      |  |  |
|                                   |                                    |       | Date:                 | 12-04-24 10:00:57       |        |  |  |
| 203                               | Settings                           |       |                       |                         |        |  |  |
|                                   |                                    |       | File name:            | MGTW.cdf                |        |  |  |
| ÷                                 | Diagnostic                         |       | Size:                 | 11.59 kB                |        |  |  |
| -                                 | 100                                |       | Date:                 | 24-06-24 10:55:34       |        |  |  |
| D                                 | Files                              |       |                       |                         |        |  |  |
|                                   | File name: SM800_084B8520_021l.cdf |       |                       |                         |        |  |  |
| E/                                | Ealtor CDF                         |       | Size:                 | 5.46 kB                 |        |  |  |
|                                   | Lagout                             |       | Date:                 | 23-04-24 16:36:17       |        |  |  |
| 6                                 | Logout                             |       |                       |                         |        |  |  |
|                                   |                                    |       | File name:            | SM800HVAC.cdf           |        |  |  |
|                                   |                                    |       | Size:                 | 3.8 kB                  |        |  |  |
|                                   |                                    |       | Date:                 | 19-09-22 18:45:02       |        |  |  |
|                                   |                                    |       |                       |                         |        |  |  |
|                                   |                                    |       | File name:            | SM800_MC250000_0170.cdf |        |  |  |
|                                   |                                    |       | Size:                 | 13.74 kB                |        |  |  |
|                                   |                                    |       | Date:                 | 12-04-24 10:02:52       |        |  |  |
|                                   |                                    |       |                       |                         |        |  |  |
|                                   |                                    |       | File name:            | SM800_084B4056_010B.cdf |        |  |  |
|                                   |                                    | Size: | 4.98 kB               |                         |        |  |  |
|                                   |                                    |       | Date:                 | 23-04-24 16:37:22       |        |  |  |
|                                   |                                    |       |                       |                         |        |  |  |
|                                   |                                    |       | File name:            | SM800_084B8520_023x.cdf |        |  |  |
|                                   |                                    |       | Size:                 | 5.49 kB                 | 1      |  |  |
|                                   |                                    |       | Date:                 | 23-04-24 16:38:15       |        |  |  |
|                                   |                                    |       |                       |                         |        |  |  |
|                                   |                                    |       |                       |                         | UPLOAD |  |  |

- 3. Go to "Network Configuration" and add a node with the following settings:
- Node ID: 1
- · Description: (Enter a descriptive name this field cannot be blank)
- Application: Select the appropriate CDF file.
- Protocol Address: Leave empty.

| X-Gate v5.21<br>11/07/2024 15:22:13                |                                                                                                    | <u>Danfošš</u> |
|----------------------------------------------------|----------------------------------------------------------------------------------------------------|----------------|
| NETWORK                                            | Network configuration                                                                                                    |                |
| B System overview<br>↓ History<br>History download | Node Id:         1 - AK-PC782A v4.1         ▼           Description:         AK-PC782A v4.1         ▼           Application:         SM800_08020192_041x         ▼           Alarm mail:         □         ▼           Protocol address         ●         ● |                |
| Network alarm                                      | 100 X-Gate v5.21                                                                                                    |                |
| Event log                                          | ADD NODE                                                                                                    |                |
| Network configuration                              | SAVE                                                                                                    |                |
| Users configuration                                | Protocol address help Select protocol v                                                                                                    |                |
| 👸 Settings                                         |                                                                                                    |                |
| Diagnostic                                         |                                                                                                    |                |
| D Files                                            |                                                                                                    |                |
| Editor CDF                                         |                                                                                                    |                |
| 🕞 Logout                                           |                                                                                                    |                |

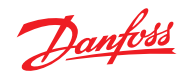

4. In the Network Overview, access the X-Gate settings by pressing the arrow next to it:

| <b>K-C</b> | iate v5.21<br>1/2024 15:38:59 |                  |                   |                                |                     | Danfoss |  |
|------------|-------------------------------|------------------|-------------------|--------------------------------|---------------------|---------|--|
| ETW        | IORK                          | Notwork overview | Network associate |                                |                     |         |  |
| 옮          | Network overview              | Network overview |                   |                                |                     |         |  |
| 28         | System overview               |                  | 1                 | AK-PC782A v4.1<br>Application: | SM800_080Z0192_041x |         |  |
| Δ          | History                       |                  | 100               | X-Gate v5.21<br>Application:   | MGTW                |         |  |
| ŧ          | History download              |                  |                   |                                |                     |         |  |
| D          | Network alarm                 |                  |                   |                                |                     |         |  |
| Ŧ          | Event log                     |                  |                   |                                |                     |         |  |
| ONF        | IGURATION                     |                  |                   |                                |                     |         |  |
| Ð          | Network configuration         |                  |                   |                                |                     |         |  |
| 0          | Users configuration           |                  |                   |                                |                     |         |  |
| Λ          | History configuration         |                  |                   |                                |                     |         |  |
| ŝ          | Settings                      |                  |                   |                                |                     |         |  |
| ĕ          | Diagnostic                    |                  |                   |                                |                     |         |  |
| D          | Files                         |                  |                   |                                |                     |         |  |
| Ð          | Editor CDF                    |                  |                   |                                |                     |         |  |
| t,         | Logout                        |                  |                   |                                |                     |         |  |

# 5. Go to Client fieldbus and enable CANbus (G36):

| X-<br>11/ | Gate v5.21 → 100 - X-Ga | -6ate v5.21                   | Danfois |
|-----------|-------------------------|-------------------------------|---------|
| *         | Overview                | ⊒>Main Menu → Client fieldbus |         |
| =         | Parameter settings      | G14 Modbus TCP Client OFF     | ×       |
| À         | Alarms                  | G58 Modbus UDP Client OFF     | × .     |
| ~         | Runtime chart           | G20 Modbus RTU Client     OFF | ×       |
| ٢         | Backup / Restore        | G29 Modbus ASCII Client OFF   | × .     |
| ()        | Info                    | G31 SM800 Xml     OFF         | ~       |
| NET       | WORK                    | G36 Enable CANbus ON          | ×       |
| 88        | System overview         | G41 BACnet IP Client OFF      | ×       |
|           | History                 | G42 BACnet MSTP Client OFF    | ×       |
| ±         | History download        |                               |         |
| 0         | Network alarm           |                               |         |
| Ē         | Event log               |                               |         |
| COM       | FIGURATION              |                               |         |
| •         | Network configuration   |                               |         |
| 8         | Users configuration     |                               |         |
|           | History configuration   |                               |         |
| -         | Settings                |                               |         |
| ð         | Diagnostic              |                               |         |
| D         | Files                   |                               |         |
| Ð         | Editor CDF              |                               |         |
| Đ         | Logout                  |                               |         |

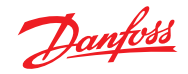

6. Go to "Supervisor Settings" from the Main Menu and verify that the CAN Baud Rate (SU4) is set to 50kbps.

| X-0<br>11/0 | X-Gate v5.21 > 100 - X-Gate v5.21<br>1V012024 V5.205 |                     |                       |              |  |
|-------------|------------------------------------------------------|---------------------|-----------------------|--------------|--|
| *           | Overview                                             | ⇒Main Menu → Superv | sor                   |              |  |
| ≡           | Parameter settings                                   |                     | UO Site name          | X-Gate v5.21 |  |
| Ļ           | Alarms                                               | *                   | U1 Address            | 100          |  |
| ~           | Runtime chart                                        |                     | U2 Baudrate           | 38400        |  |
| 0           | Backup / Restore                                     | <b>X</b>            | U3 Serial Settings    | 8E1          |  |
| (           | Info                                                 | <b>X</b>            | U4 CAN Baudrate       | 50kbps       |  |
| NET         | VORK<br>Network overview                             | <b>X</b>            | 35 Use external RS485 | NO           |  |
| 88          | System overview                                      |                     | U7 Baudrate 2         | 38400        |  |
|             | History                                              |                     | U8 Serial Settings 2  | 8E1          |  |
| ±           | History download                                     | *                   | 10 COM1 Protocol      | Auto         |  |
| $\odot$     | Network alarm                                        | <b>X</b>            | 20 COM2 Protocol      | Auto 🗸       |  |
| Ē           | Event log                                            |                     |                       |              |  |
| CON         | FIGURATION                                           |                     |                       |              |  |
| ٢           | Network configuration                                |                     |                       |              |  |
| 0           | Users configuration                                  |                     |                       |              |  |
| $\wedge$    | History configuration                                |                     |                       |              |  |
| \$          | Settings                                             |                     |                       |              |  |
| ø           | Diagnostic                                           |                     |                       |              |  |
| D           | Files                                                |                     |                       |              |  |
| Ð           | Editor CDF                                           |                     |                       |              |  |
| Ð           | Logout                                               |                     |                       |              |  |

7. Go to the Network Overview, it can take 1-2 minutes to load the page. The question mark symbol next to the AK-PC 78x should now be replaced with an arrow, indicating a successful connection:

| X-0        | Sate v5.21<br>1/2004 v5.252 |                  |     |                              |                     |  |
|------------|-----------------------------|------------------|-----|------------------------------|---------------------|--|
| NETWORK    |                             | Nahuark aver inv |     |                              |                     |  |
| 緣          | Network overview            | Network overview |     | NK D07004 44                 | -                   |  |
| 88         | System overview             |                  | 1   | Application:                 | SM800_080Z0192_041x |  |
| $\square$  | History                     |                  | 100 | X-Gate v5.21<br>Application: | MGTW                |  |
| <u>+</u>   | History download            |                  |     | , approvide the              |                     |  |
| $\bigcirc$ | Network alarm               |                  |     |                              |                     |  |
| Ē          | Event log                   |                  |     |                              |                     |  |
| CONF       | IGURATION                   |                  |     |                              |                     |  |
| <u>•</u>   | Network configuration       |                  |     |                              |                     |  |
| 00         | Users configuration         |                  |     |                              |                     |  |
| $\square$  | History configuration       |                  |     |                              |                     |  |
| 鐐          | Settings                    |                  |     |                              |                     |  |
| ø          | Diagnostic                  |                  |     |                              |                     |  |
| D          | Files                       |                  |     |                              |                     |  |
| ₽          | Editor CDF                  |                  |     |                              |                     |  |
| ₽          | Logout                      |                  |     |                              |                     |  |

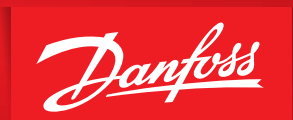

8. Go to the Pack Controller settings. You should see various values displayed. Note that some values might appear as "NaN" if the corresponding functions are not used in the Pack Controller.

ENGINEERING TOMORROW

| X-Gate v5.21 → 1 - AK-PC7<br>11/07/2024 15:35:46 | 82A v4.1                |          | Danfoss    |
|--------------------------------------------------|-------------------------|----------|------------|
| 🖈 Overview                                       | ⇒Root menu → MT control |          |            |
| 😑 Parameter settings                             | 😥 🛛 Po Min Float        | -55.0°C  | <b>*</b>   |
| 🛕 Alarms                                         | 😿 Po Max Alarm          | 30.0°C   | · · ·      |
| Runtime chart                                    | 😸 Pump down MT          | -16.0°C  | <b>~</b>   |
| Backup / Restore                                 | 😿 Neutral Zone K        | 5.0K     | <b>*</b>   |
| (i) Info                                         | 😸 Auto mode MT          | OFF      | <b>~</b> 1 |
| NETWORK                                          | 😥 Po Setpoint           | 10.0°C   | ×          |
| System overview                                  | 😸 Offset at min. input  | 0.0K     | <b>*</b>   |
| History                                          | 😥 Offset at max. input  | 10.0K    | ×          |
| History download                                 | 😿 Night Offset K        | 5.0K     | ~          |
| Network alarm                                    | Min reference MT        | -40.0°C  | ×.         |
| Event log                                        | 😿 Po Max Float          | 30.0°C   | ×.         |
| CONFIGURATION                                    | Reference MT            | 36.0barg | ×          |
| Network configuration                            | 😥 Neutral Zone band MT  | 4.9barg  | ×          |
|                                                  | MZ Iow MT               | 33.6barg | ×          |
| Settings                                         | NZ high MT              | 38.5barg | ×          |
| Diagnostic                                       | 😥 Pump down MT          | 33.7barg | ×          |
| 🗅 Files                                          | 😿 Po min. limit MT      | 4.5barg  | ×          |
| Editor CDF                                       | Min reference MT        | 8.9barg  | ×          |
| 🕞 Logout                                         | 😿 Po max. alarm MT      | 71.2barg | ×          |
|                                                  | Max reference MT        | 71.2barg | ×          |
|                                                  | 😿 Neutral Zone Band MT  | 5.0K     | ×          |
|                                                  | 😿 Night offset MT       | 5.0K     | ×          |

#### 6. Glossary of terms

| ED3/ED4                                          | These files are used to store configuration settings, and other<br>information for Danfoss devices. They are essential for maintaining<br>and updating Danfoss equipment, ensuring that the devices<br>operate efficiently and according to the latest specifications. |
|--------------------------------------------------|----------------------------------------------------------------------------------------------------|
| CDF (Configuration<br>Description File)          | <b>CDF</b> is used to store configuration settings and parameters for controllers.                                                                                                    |
| BMS (Building Management<br>System)              | A <b>BMS</b> , also known as a Building Automation System (BAS), is a control system used in buildings to manage and monitor the building's mechanical and electrical equipment.                                                                                       |
| PLC (Programmable Logic<br>Controller)           | A <b>PLC</b> is an industrial digital computer designed for the control and automation of manufacturing processes, such as assembly lines, robotic devices, or any activity that requires high reliability, ease of programming, and process fault diagnosis.          |
| Scada (Supervisory Control and Data Acquisition) | <b>Scada</b> is a system used for remote monitoring and control of industrial processes. It gathers real-time data from remote locations to control equipment and conditions                                                                                           |

#### Danfoss A/S

Climate Solutions • danfoss.com • +45 7488 2222

Any information, including, but not limited to information on selection of product, its application or use, product design, weight, dimensions, capacity or any other technical data in product manuals, catalogues descriptions, advertisements, etc. and whether made available in writing, orally, electronically, online or via download, shall be considered informative, and is only binding if and to the extent, explicit reference is made in a quotation or order confirmation. Danfoss cannot accept any responsibility for possible errors in catalogues, brochures, videos and other material. Danfoss reserves the right to alter its products without notice. This also applies to products ordered but not delivered provided that such alterations can be made without changes to form, fit or function of the product. All trademarks in this material are property of Danfoss A/S or Danfoss group companies. Danfoss and the Danfoss logo are trademarks of Danfoss A/S. All rights reserved.